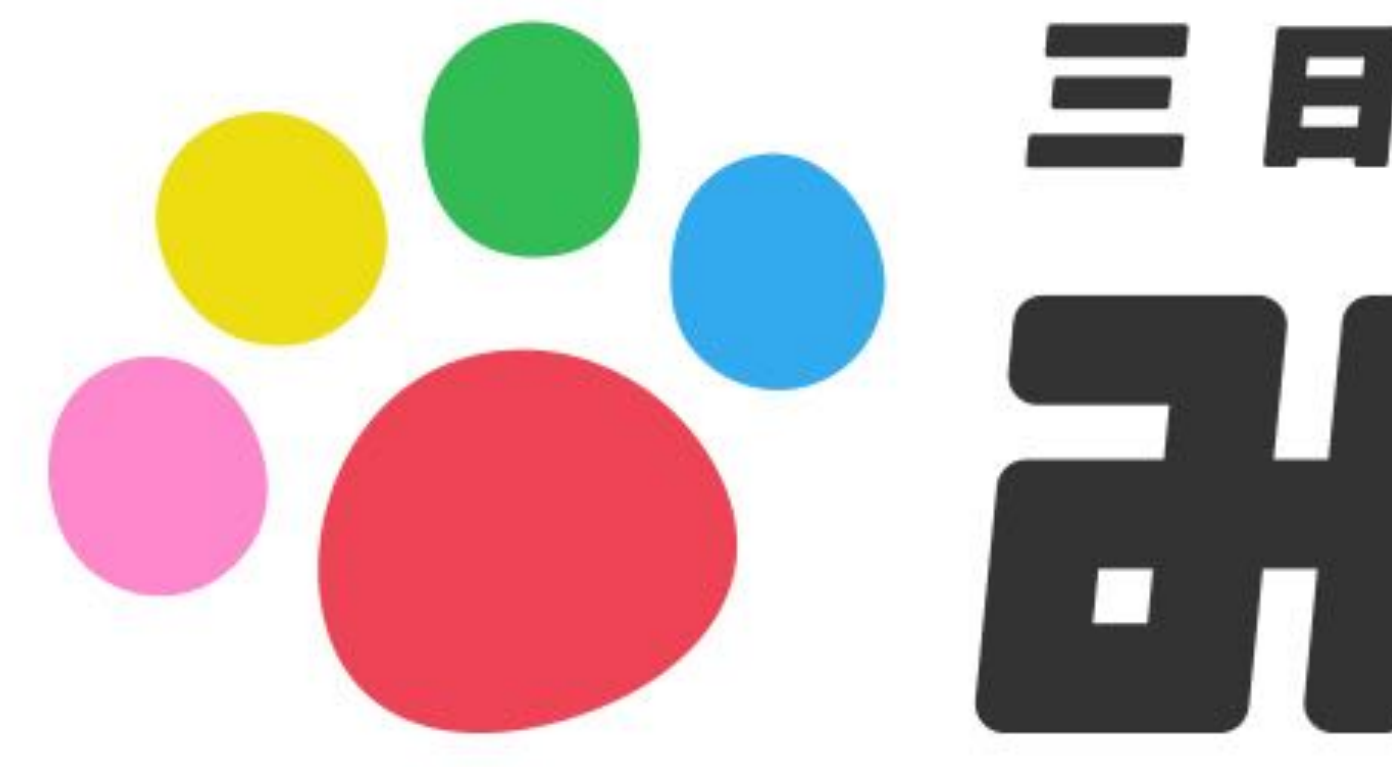

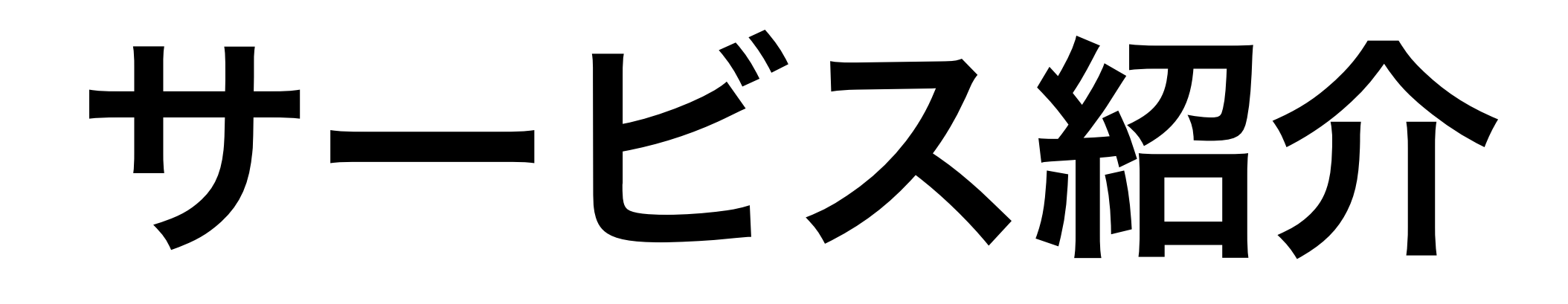

ソリューション / プロダクト

## 5人1組の励ましあいコミュニティ 「みんチャレ」は新しい習慣を身につけたい5人でチームを組み、 チャットで励まし合いながらチャレンジする、**三日坊主防止アプリ**です。

## 三日坊主防止アプリ

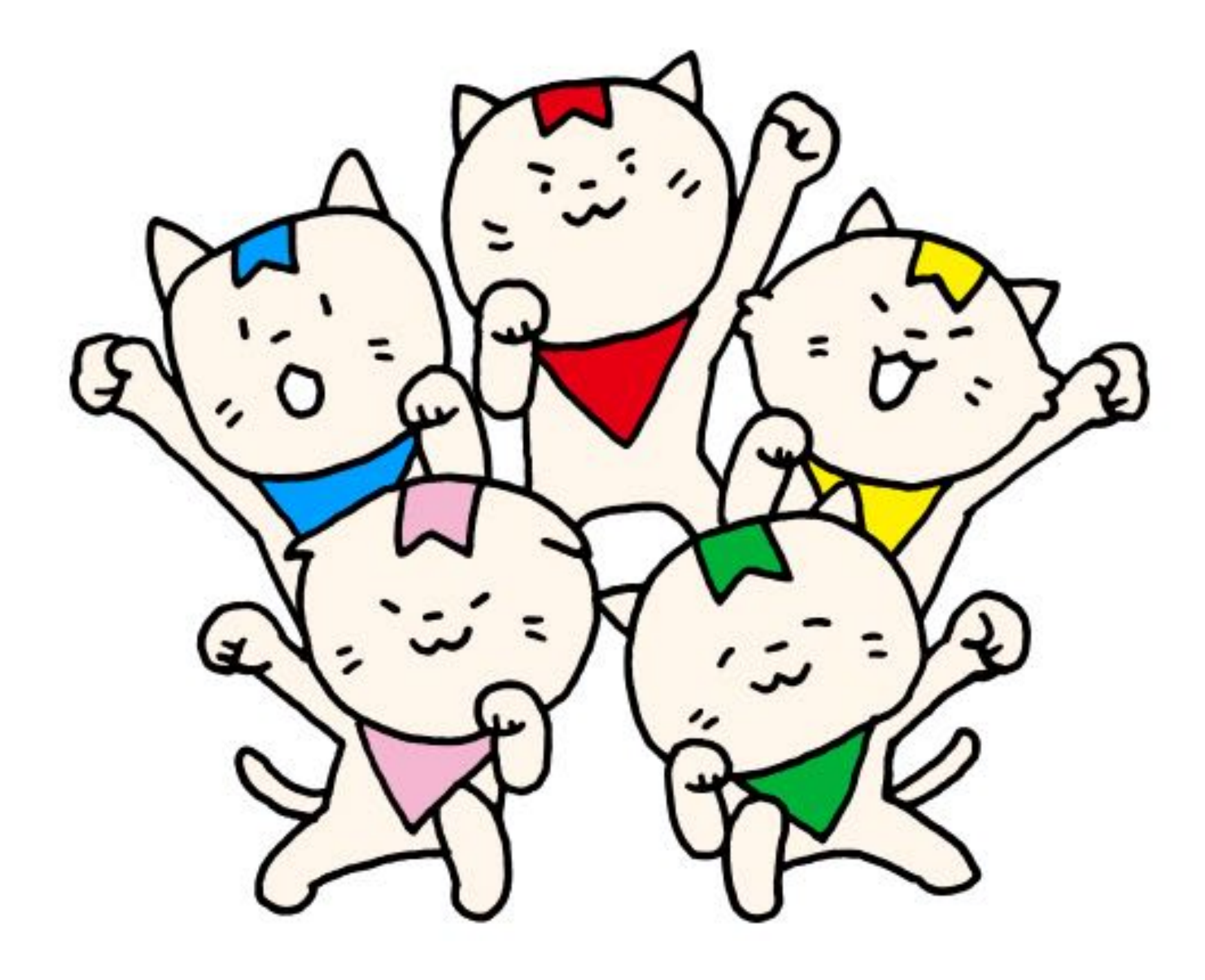

## 「みんチャレ」のやり方

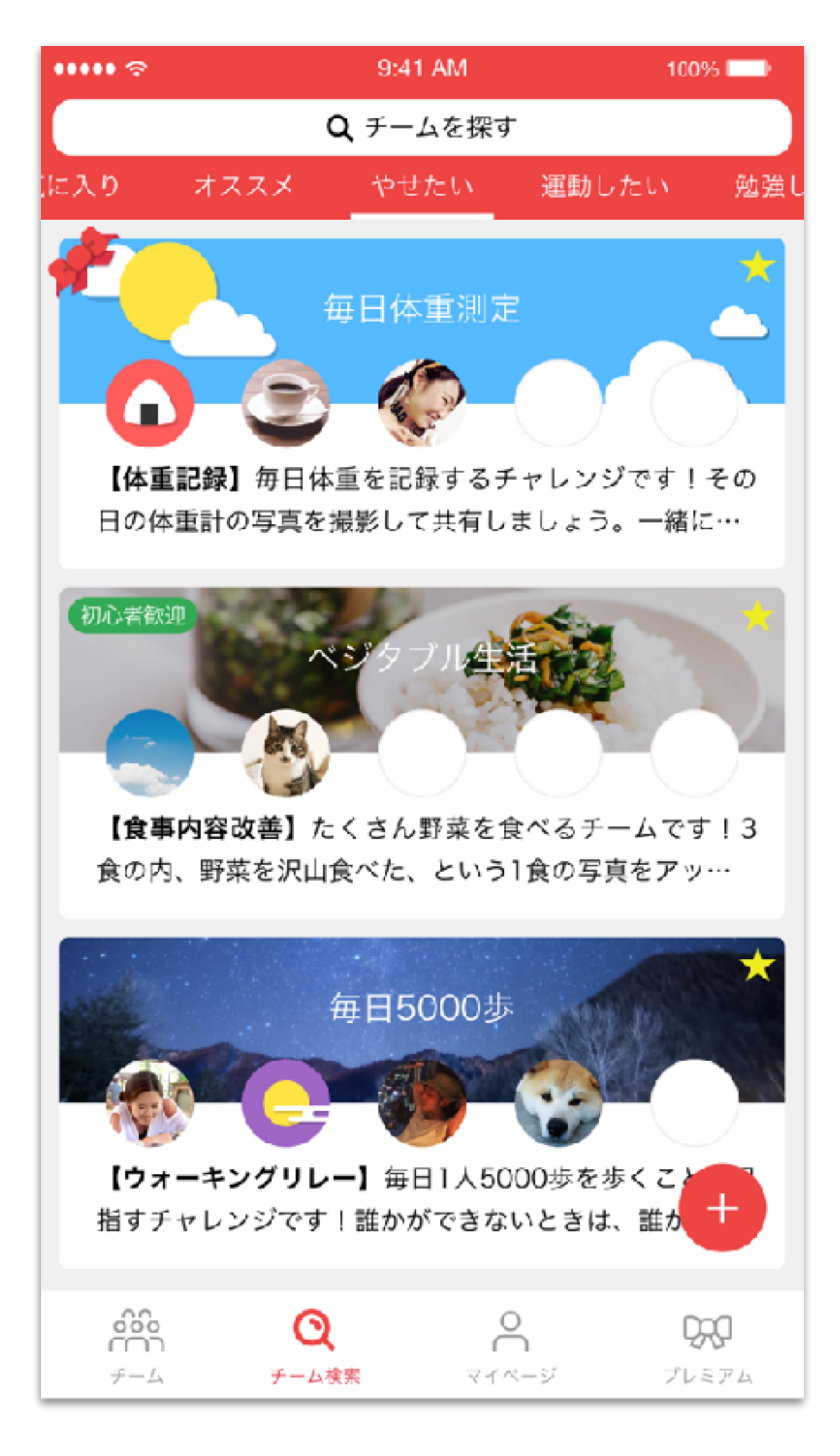

同じ目標を持つ 5人組のチームに参加!

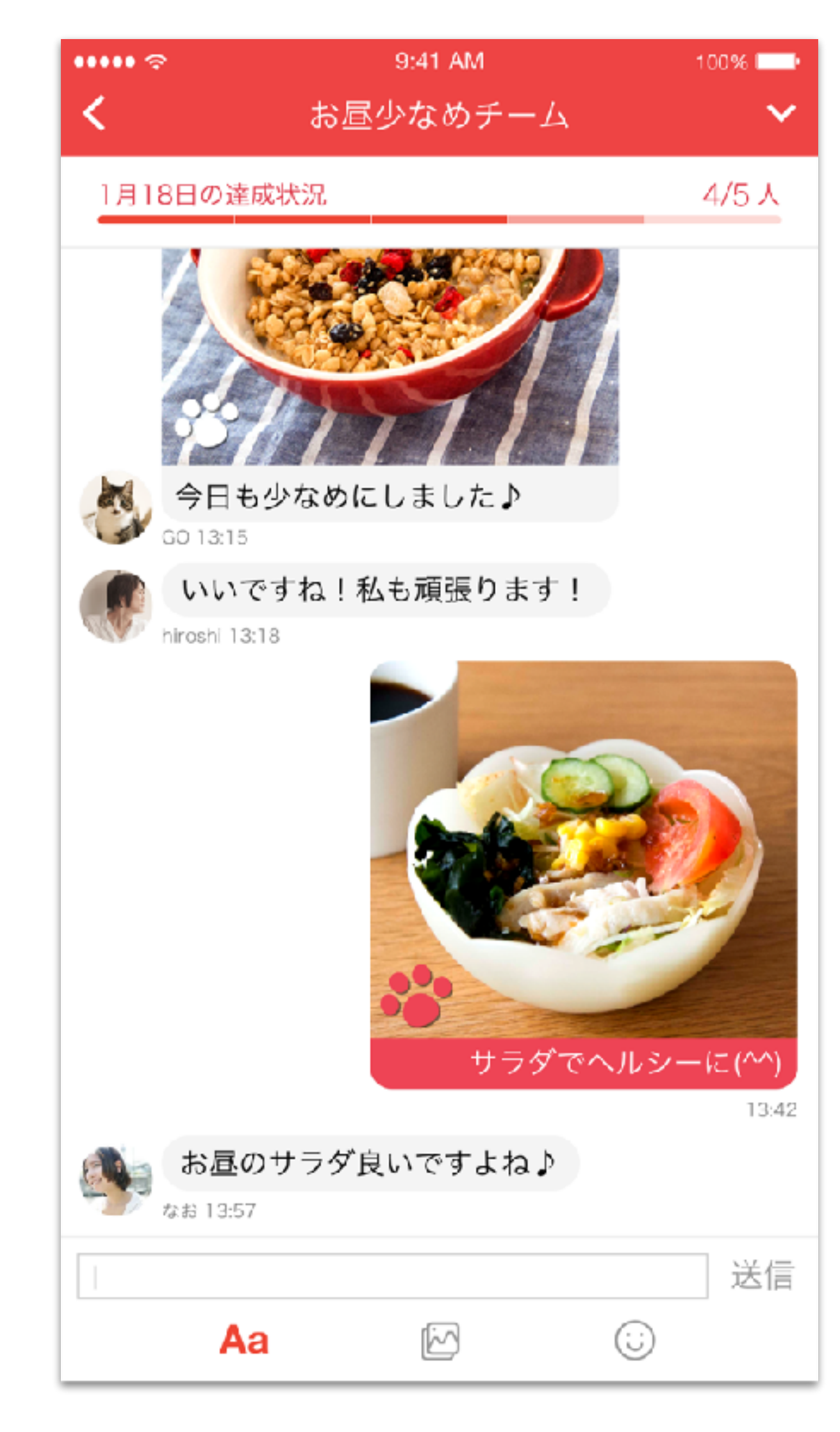

チャットでチャレンジ写真を 送り合い、励ましあって習慣化!

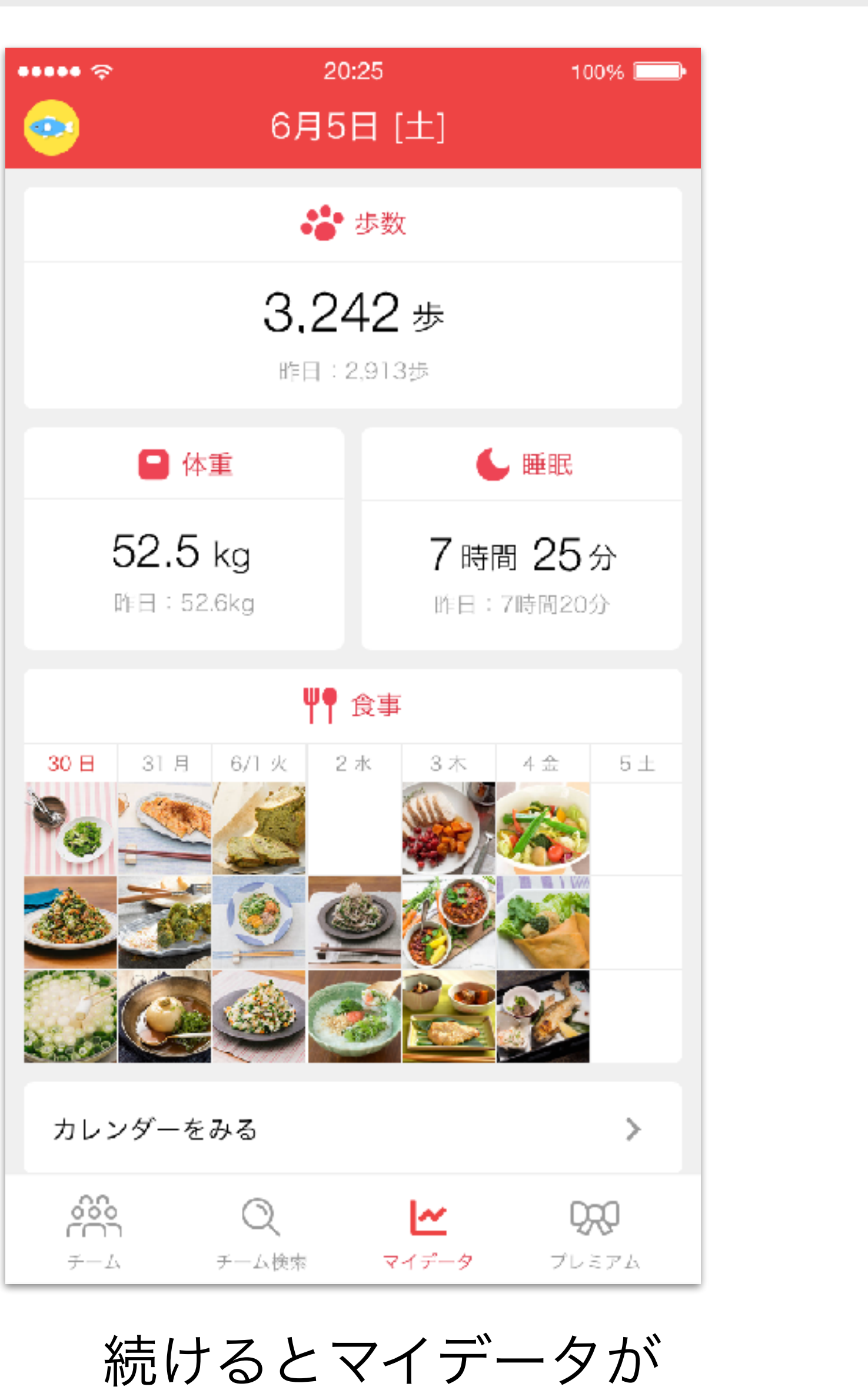

<sup>惋</sup>いるとマイテーツか 溜まっていく!

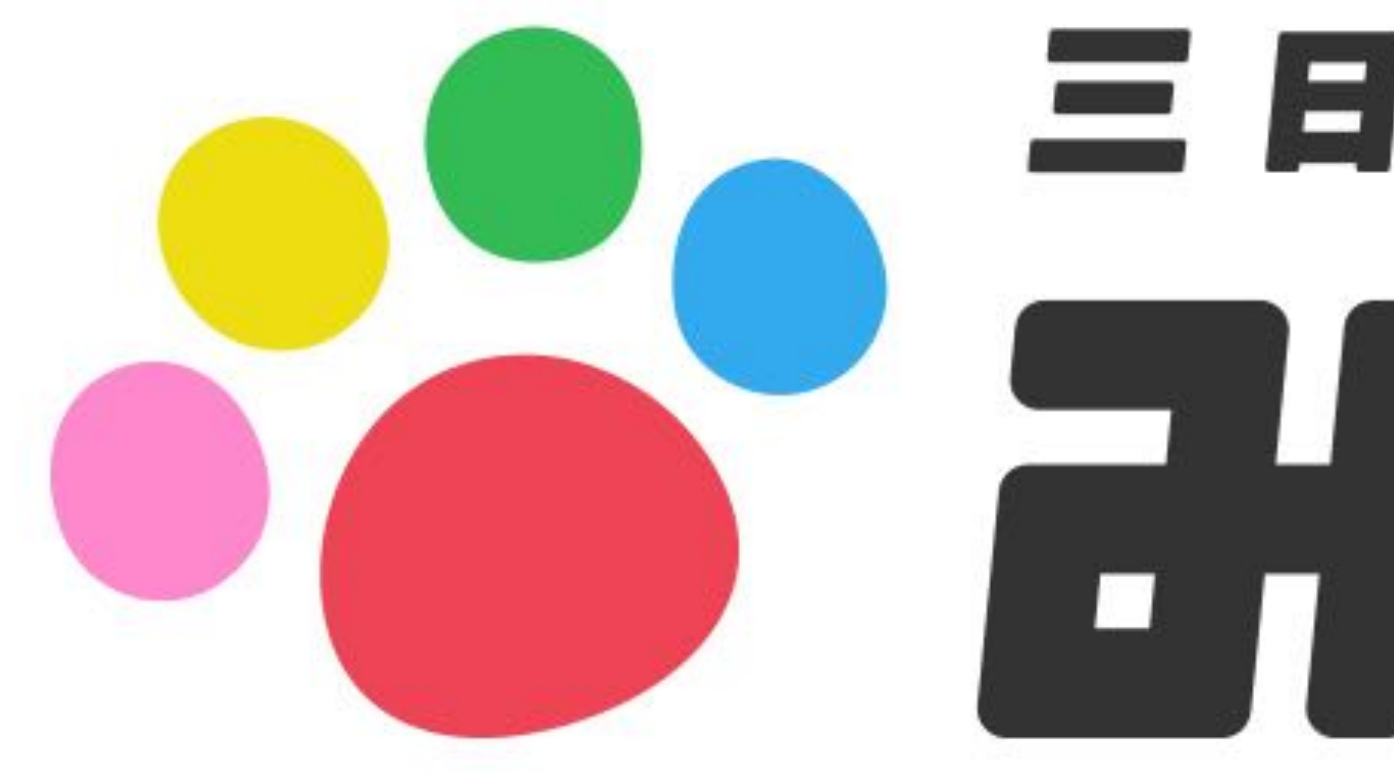

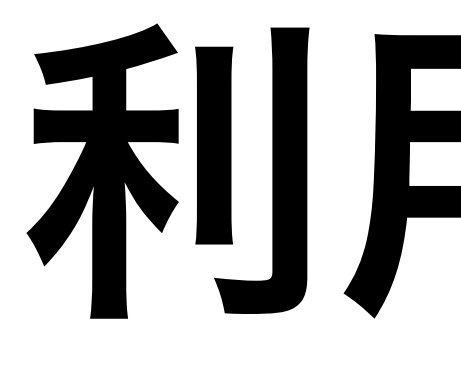

# 

## 利用方法

チャレンジ写真を投稿する(iPhone) - 1

チーム画面の一番上に参加中の チームが表示されます。押して開 いてみましょう

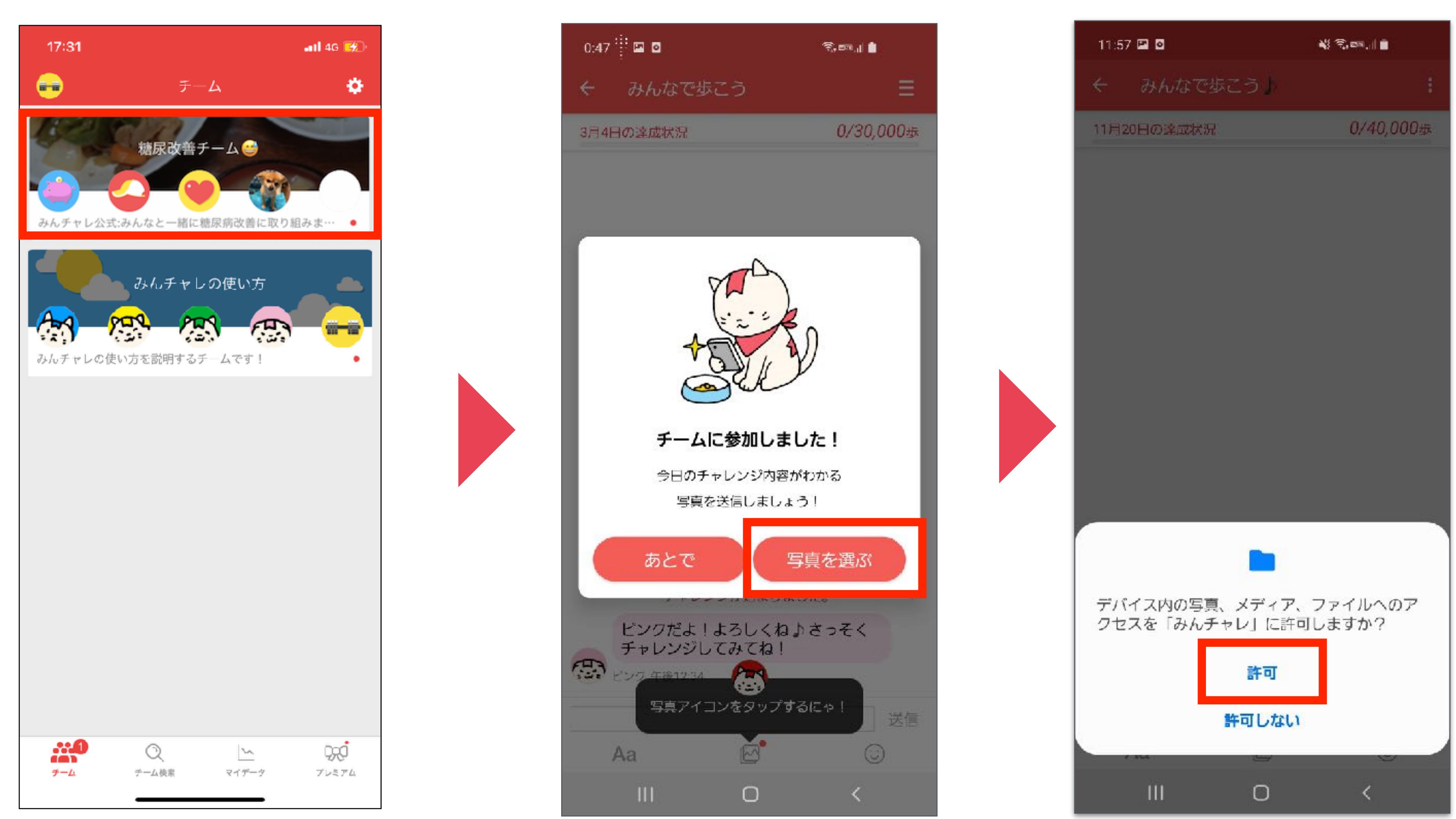

#### 「写真を選ぶ」を押します

#### 「許可」を押します

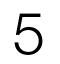

## チャレンジ写真を投稿する(iPhone) - 2

送信したい写真を選択

※当日撮影した写真しか送信できません ※翌日のAM4:00まで送信できます

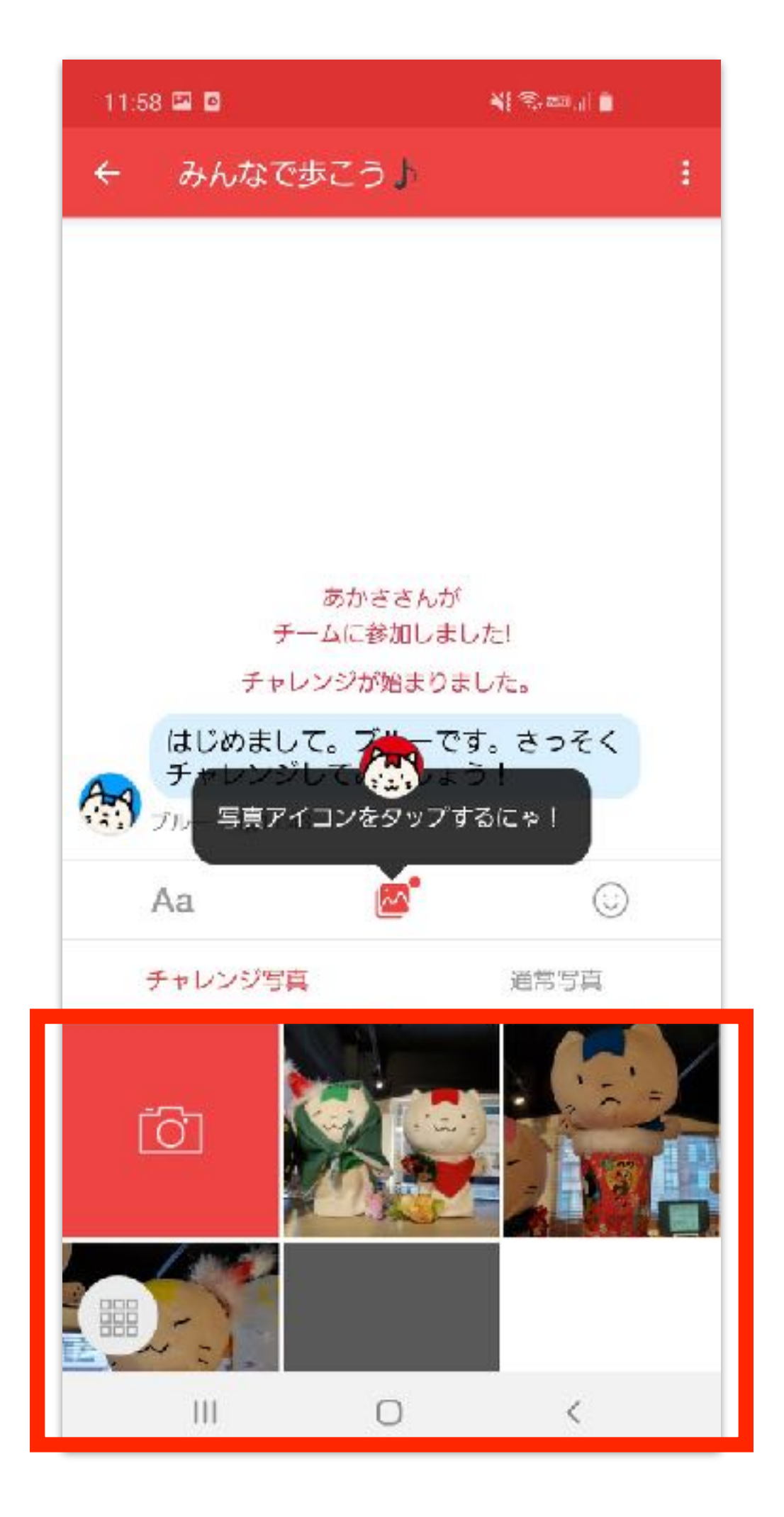

### 写真に関するコメントを入力 して送信!

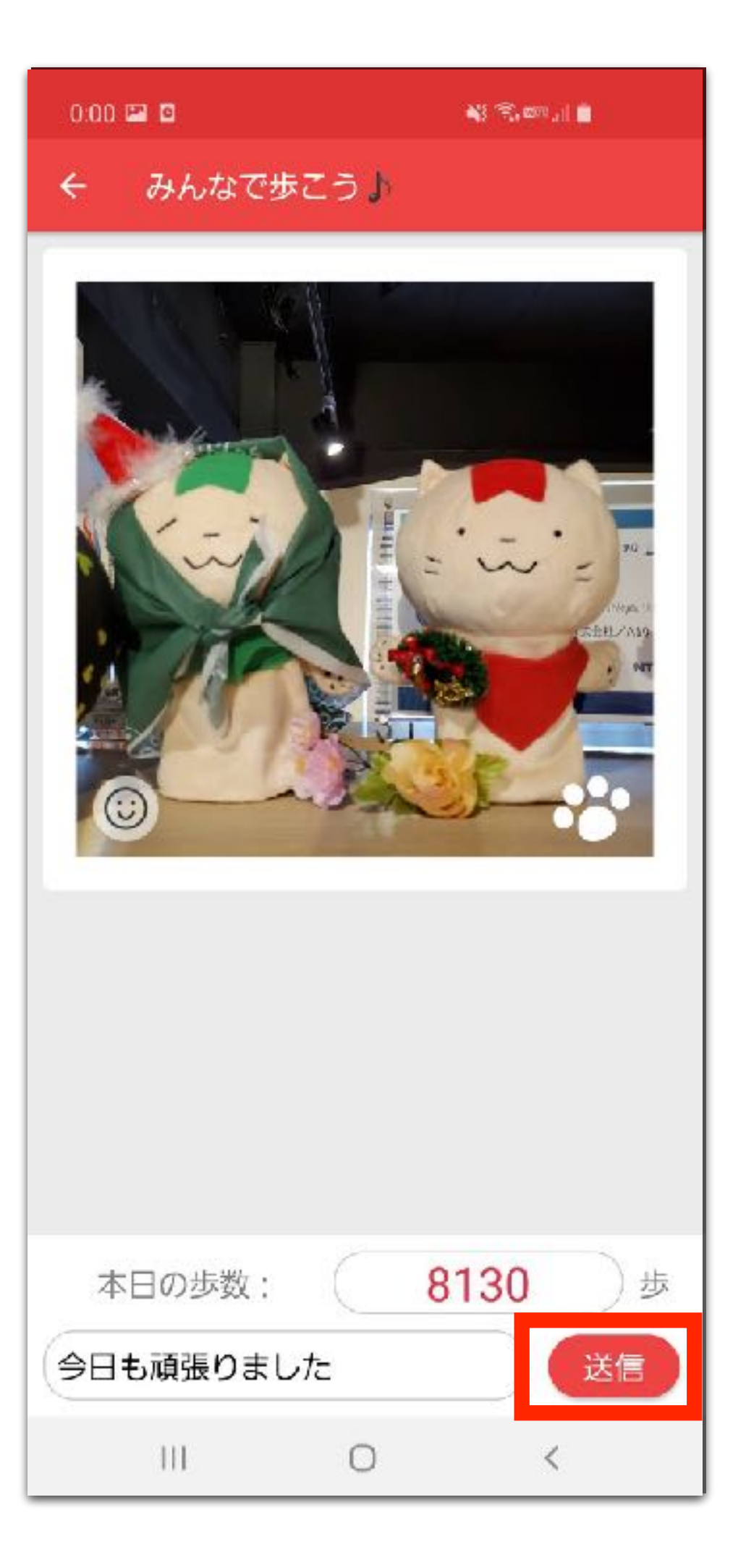

#### 無事に投稿完了!!

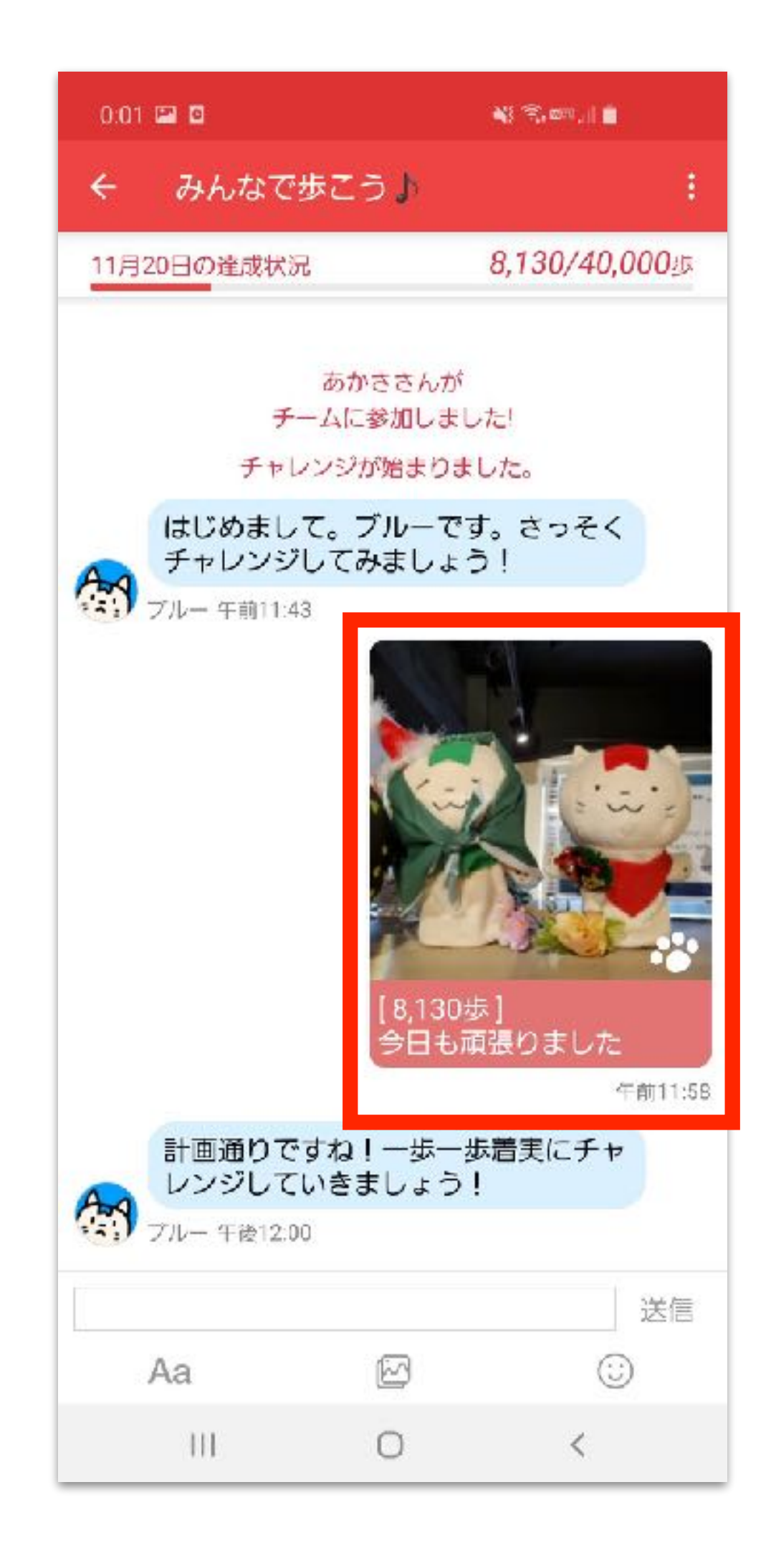

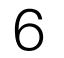

チャレンジ写真を投稿する(Android) - 1

チーム画面の一番上に参加中の チームが表示されます。押して開 いてみましょう

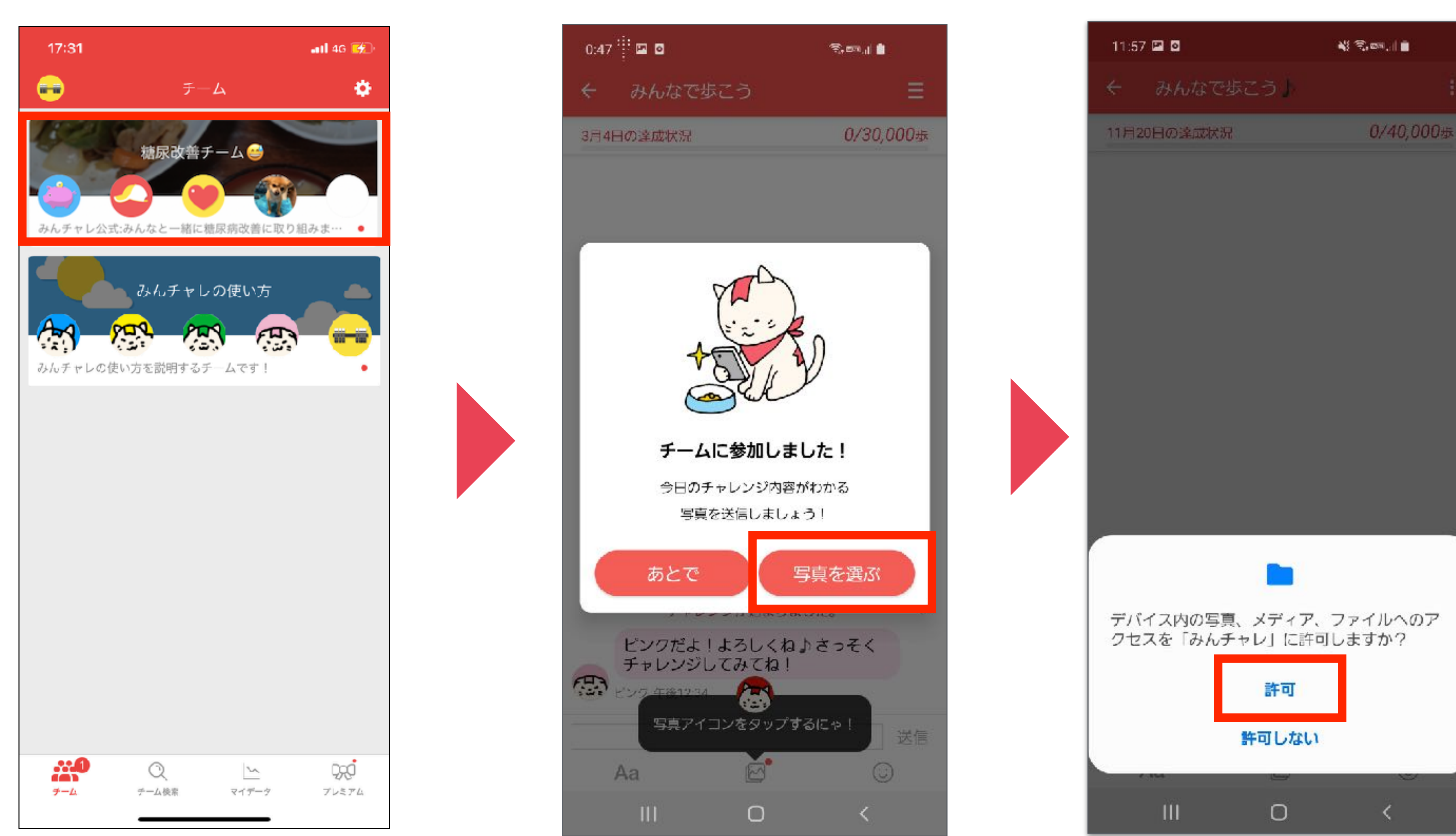

「写真を選ぶ」を押します

「許可」を押します

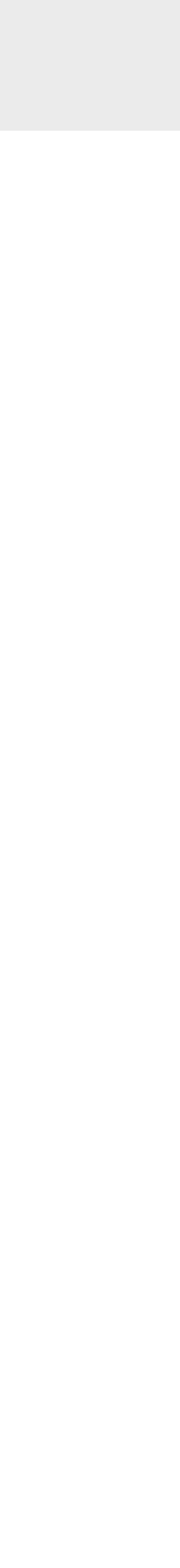

## チャレンジ写真を投稿する(Android) - 2

送信したい写真を選択

※当日撮影した写真しか送信できません ※翌日のAM4:00まで送信できます

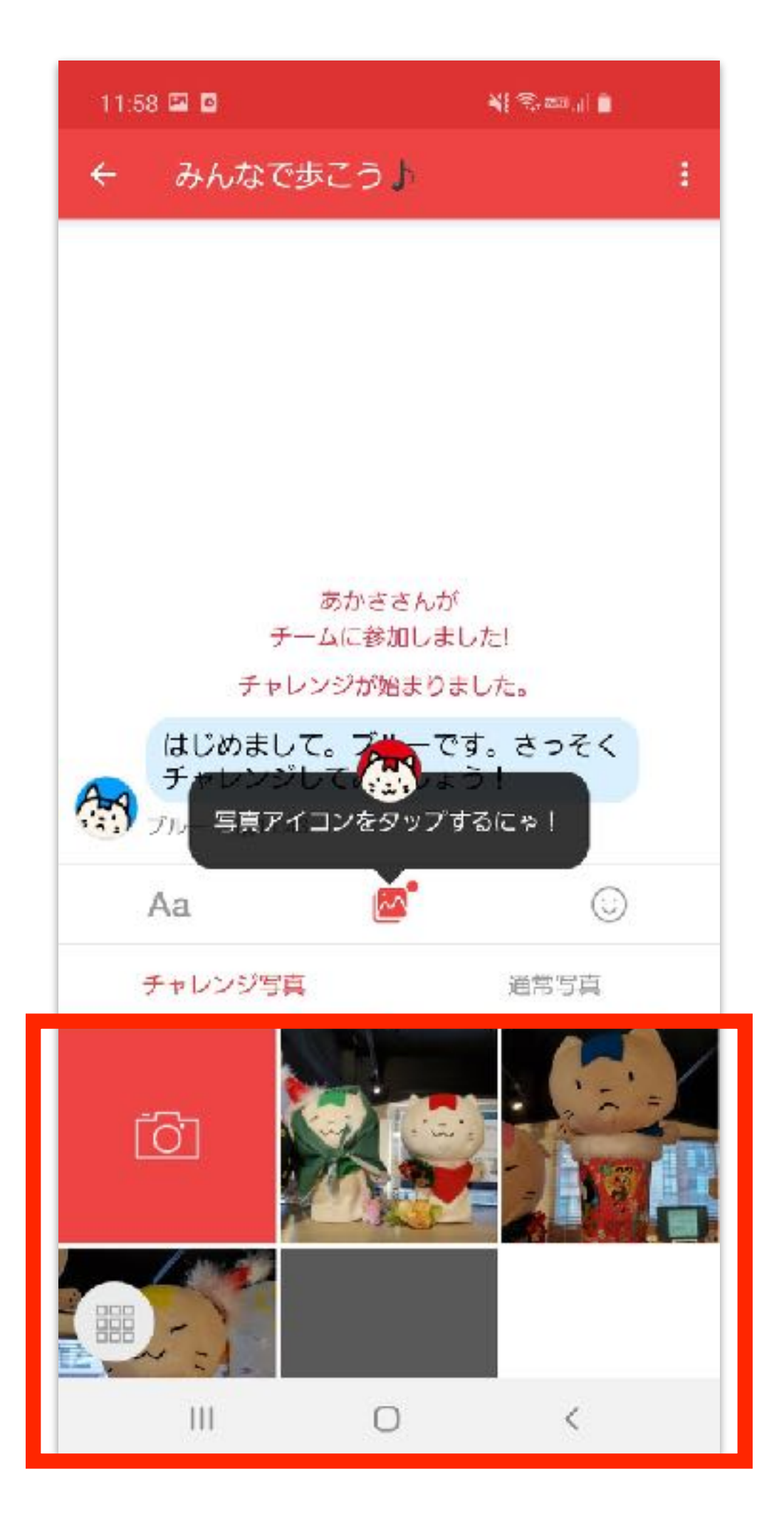

#### 「決定」を押します

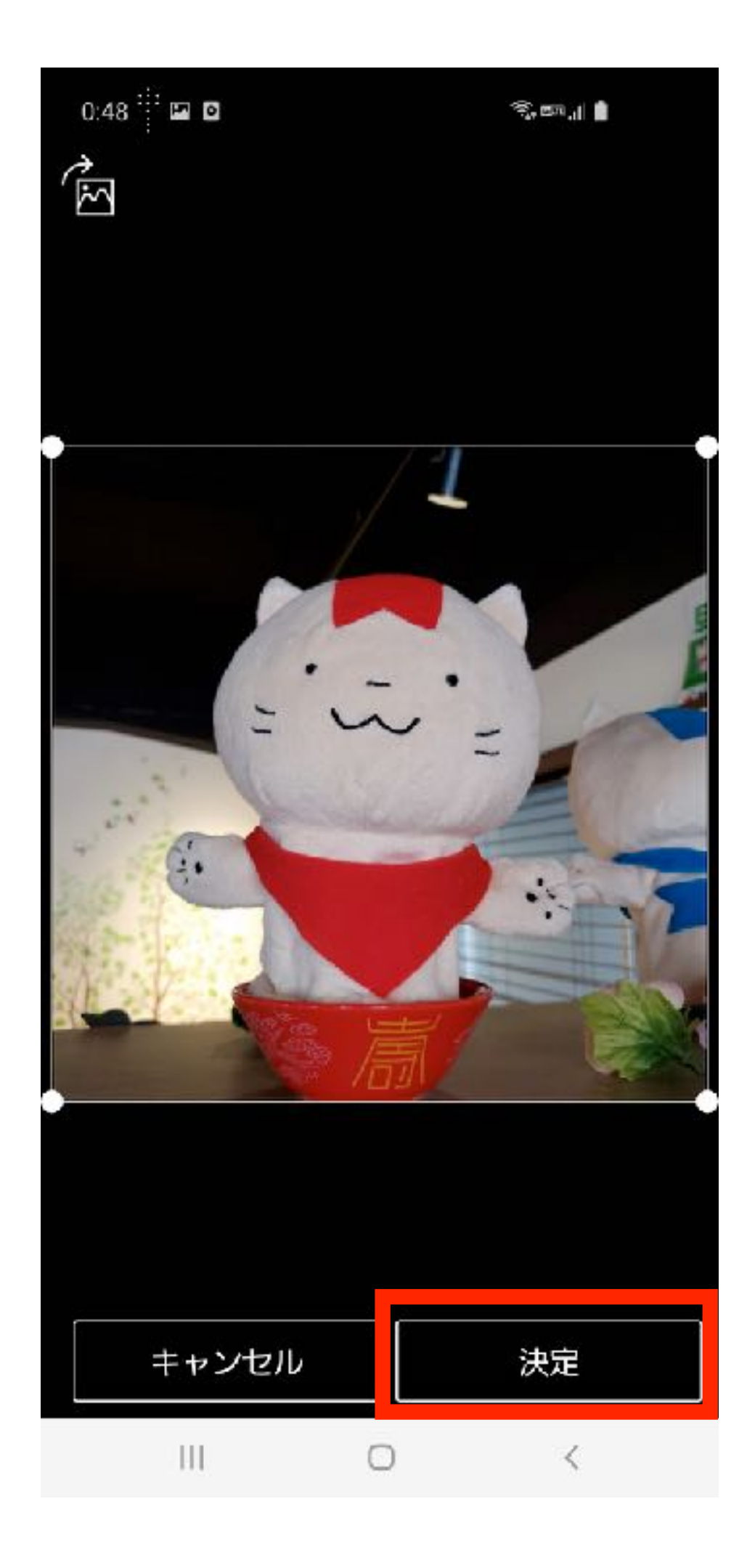

### コメントを入力して「送信」 を押します

## Al 79.000 al 📋 0:00 🖾 🧧 みんなで歩こう よ 本日の歩数: 8130 )步 今日も頑張りました 送信 111 0 <

#### 無事に投稿完了!!

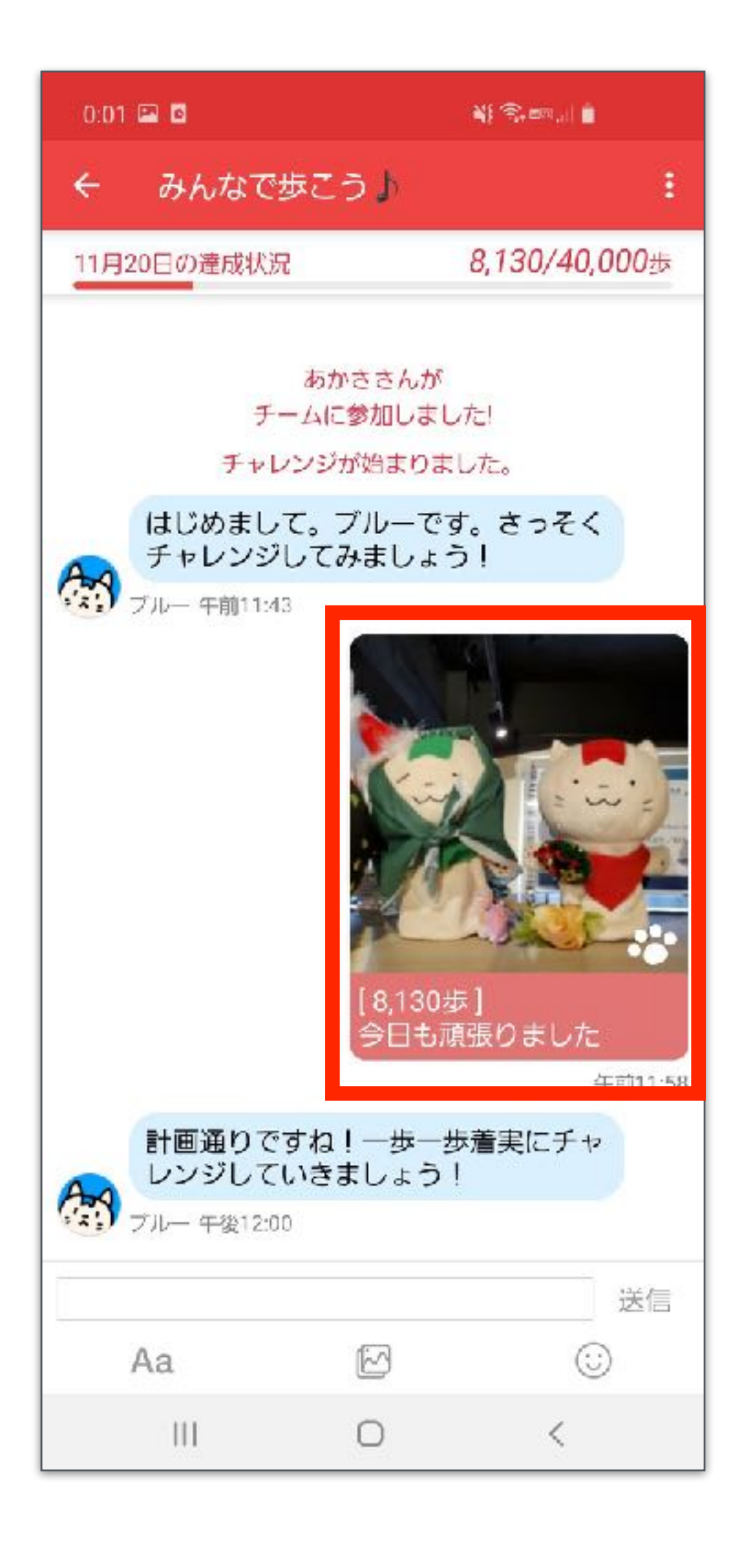

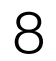

## 仲間のチャレンジを「OK」する

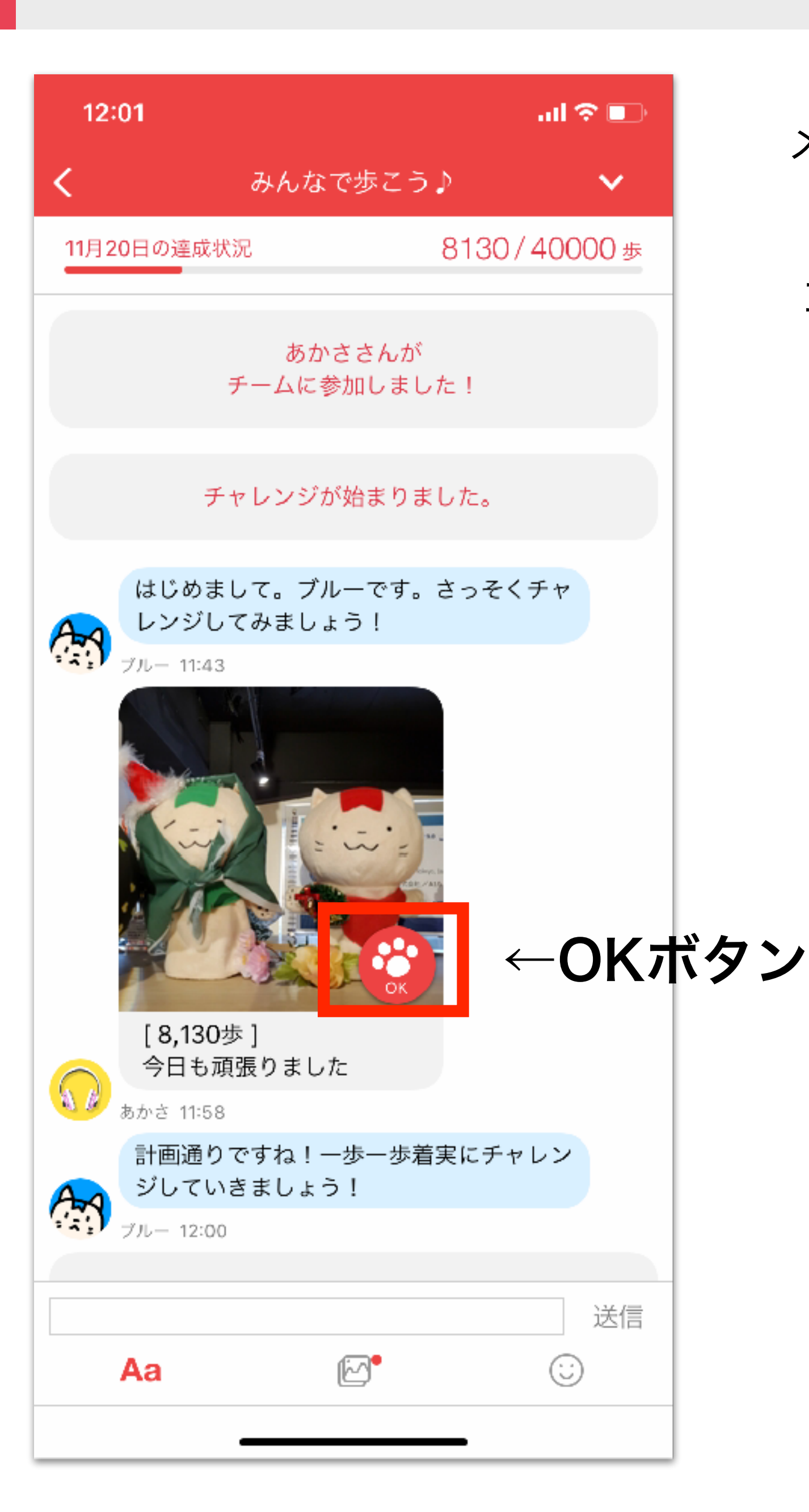

メンバーのチャレンジ写真に「OK」してあげましょう! 「OK」を押されたメンバーはコインがもらえます コインを貯めると楽しいスタンプと交換できます♪

<補足>毎日投稿した歩数はマイデー夕画面から振り返れます。

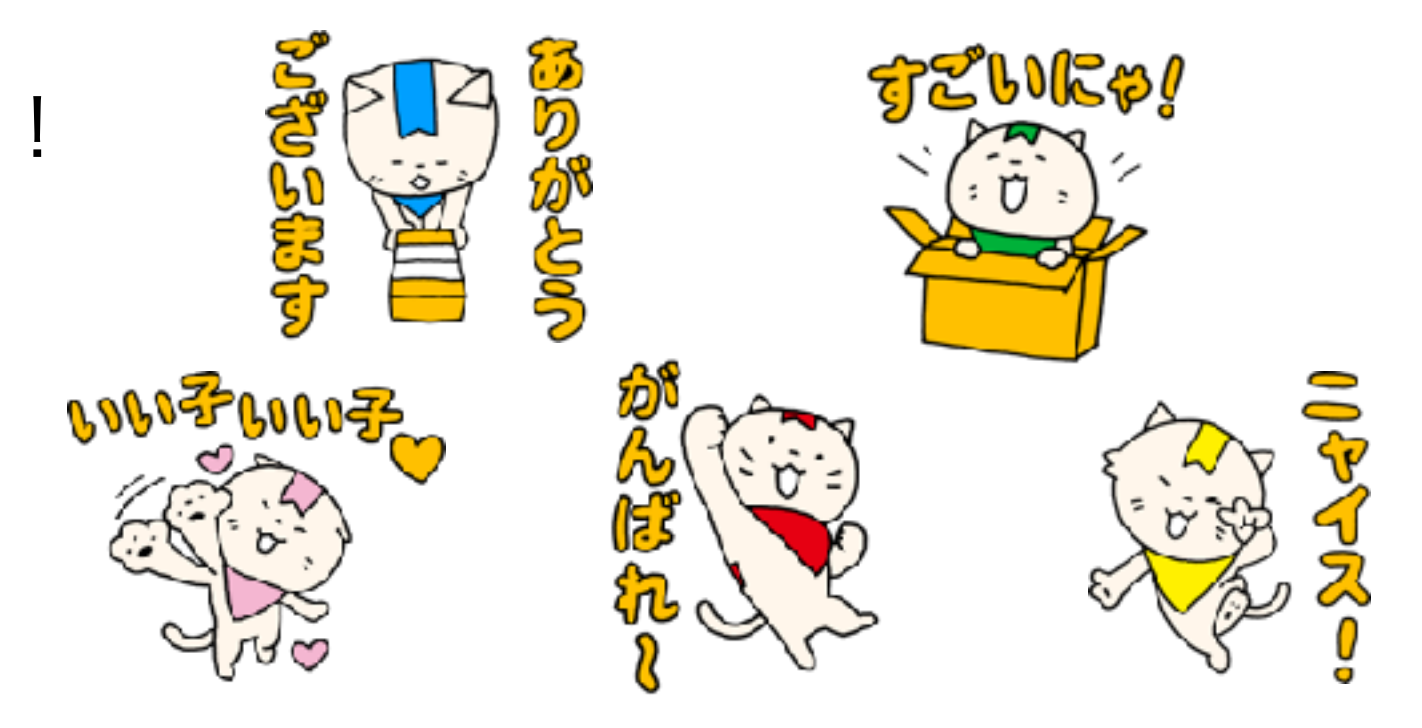

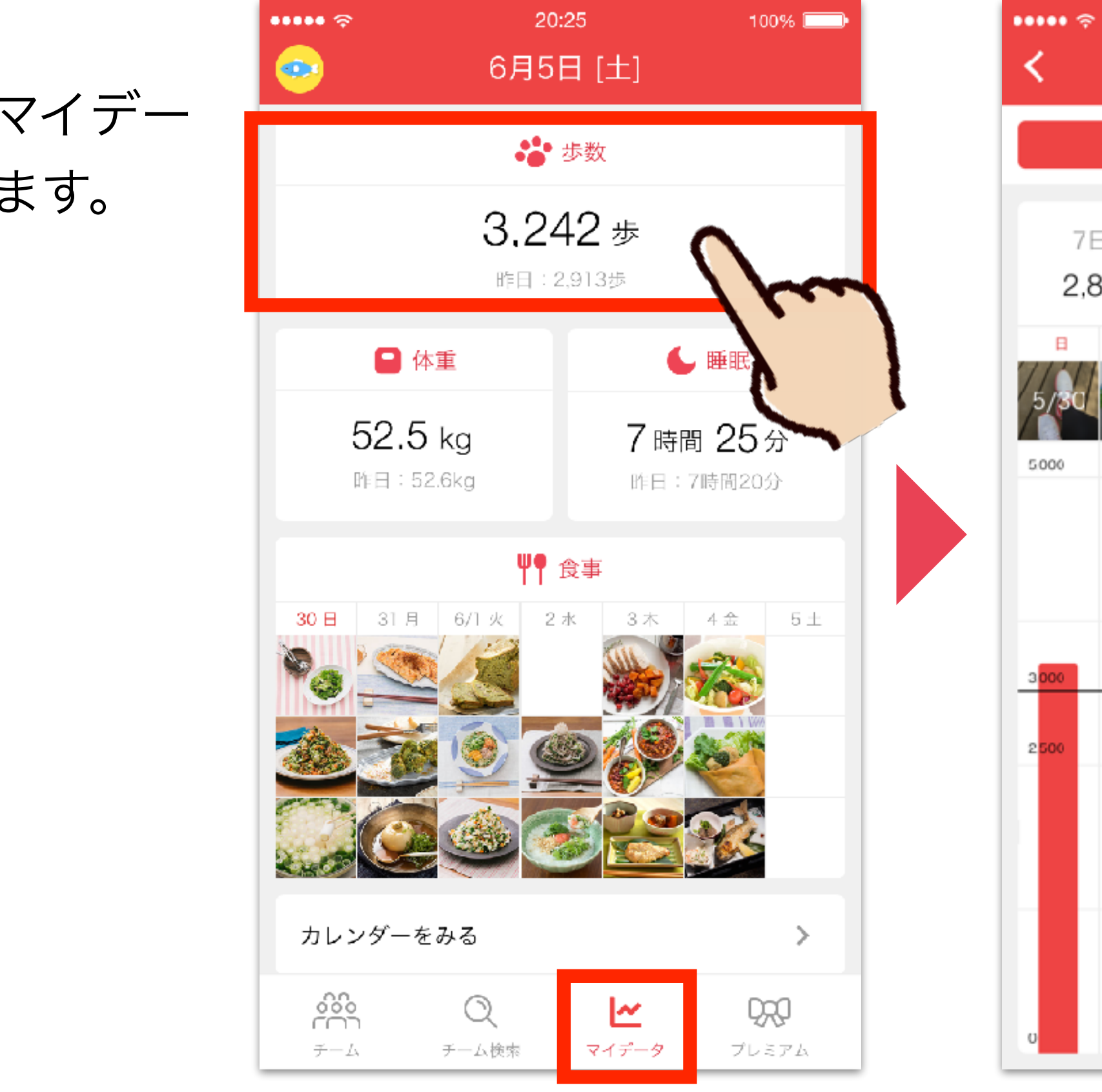

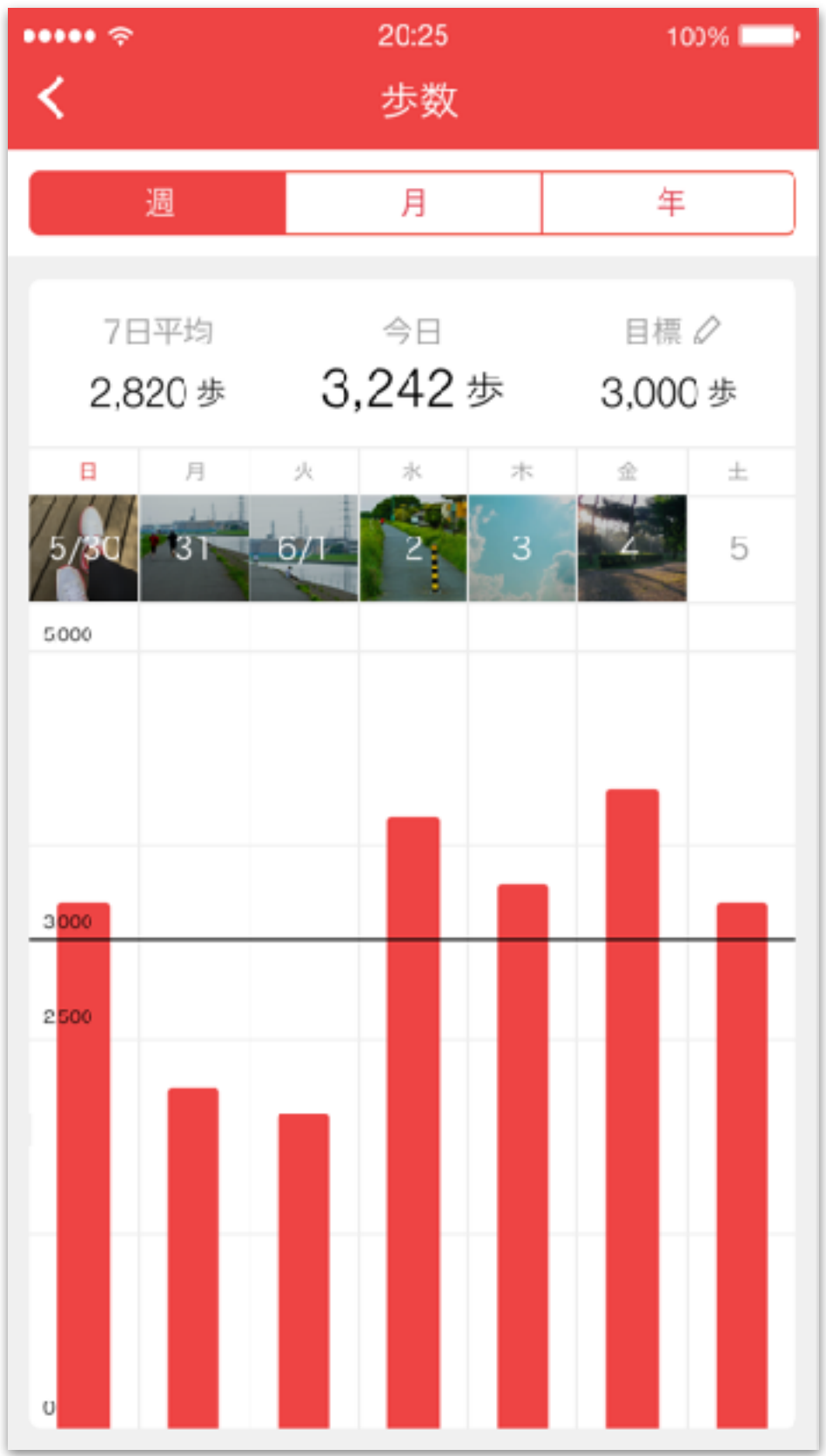

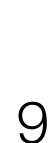

注意事項:チームの戻り方/投稿の修正方法

く退出してしまった際のチームへの戻り方>

1. 戻りたいチームを選んで押す

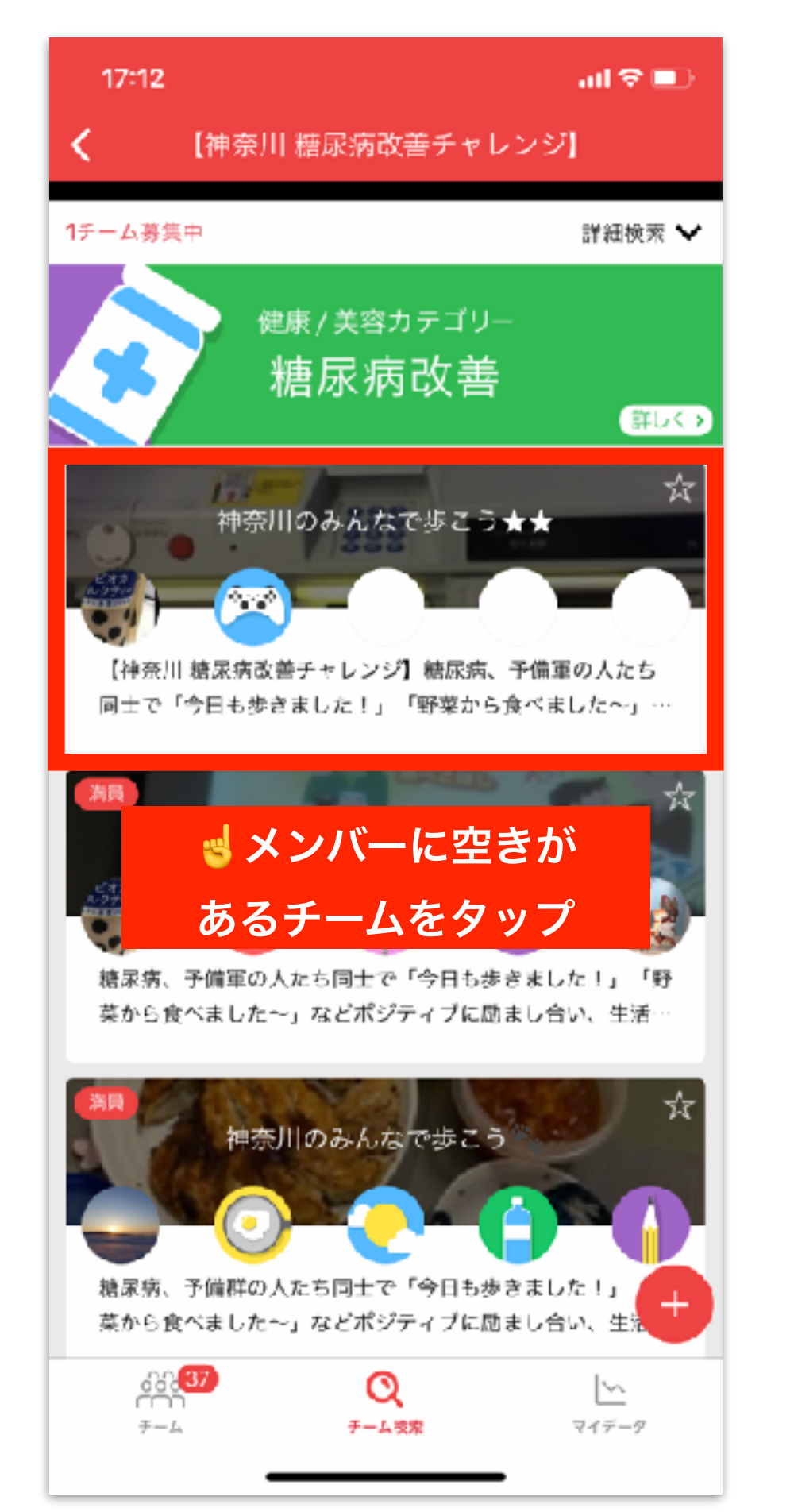

#### 2. 画面下の参加ボタンを押す

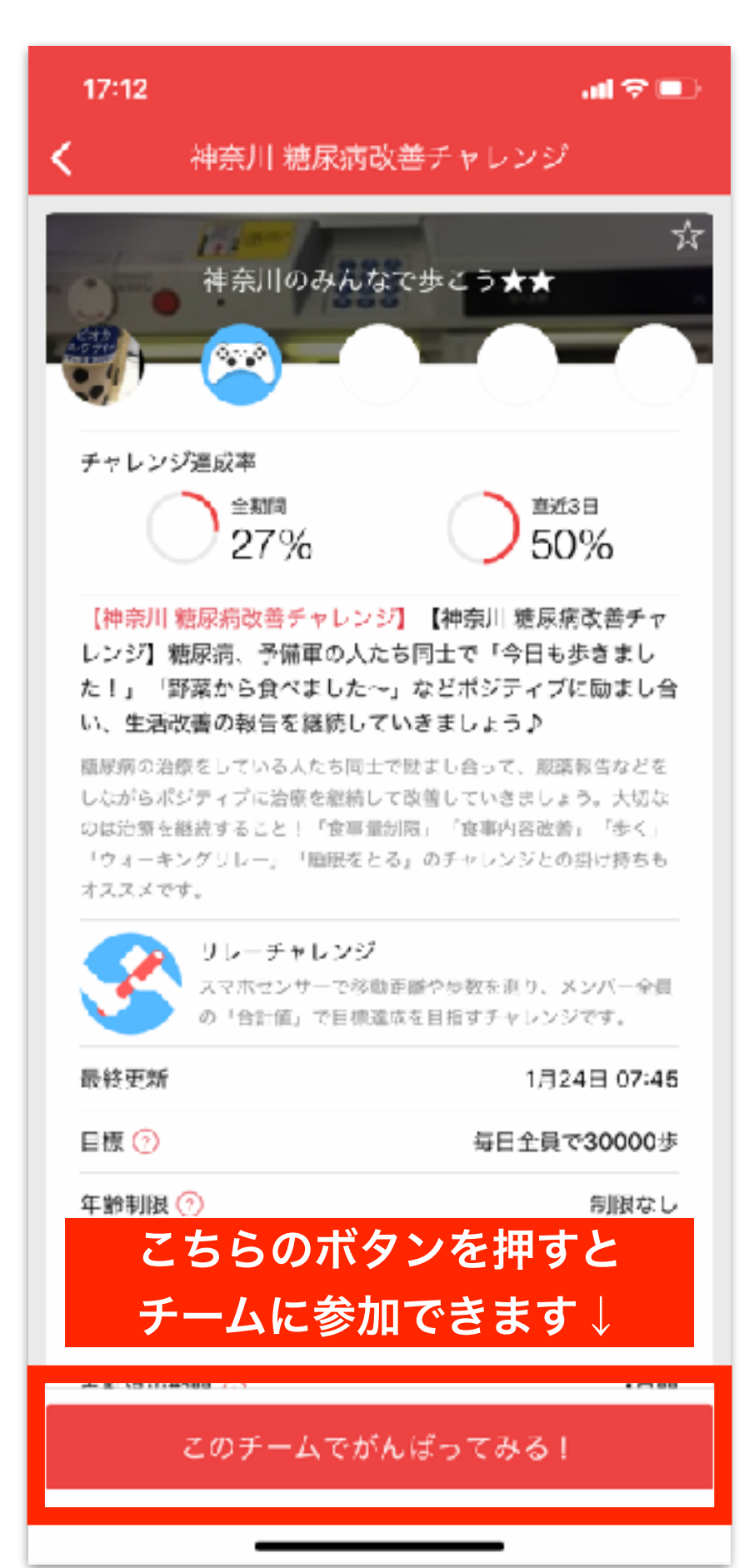

### く投稿の修正方法>

1. 写真を長押し

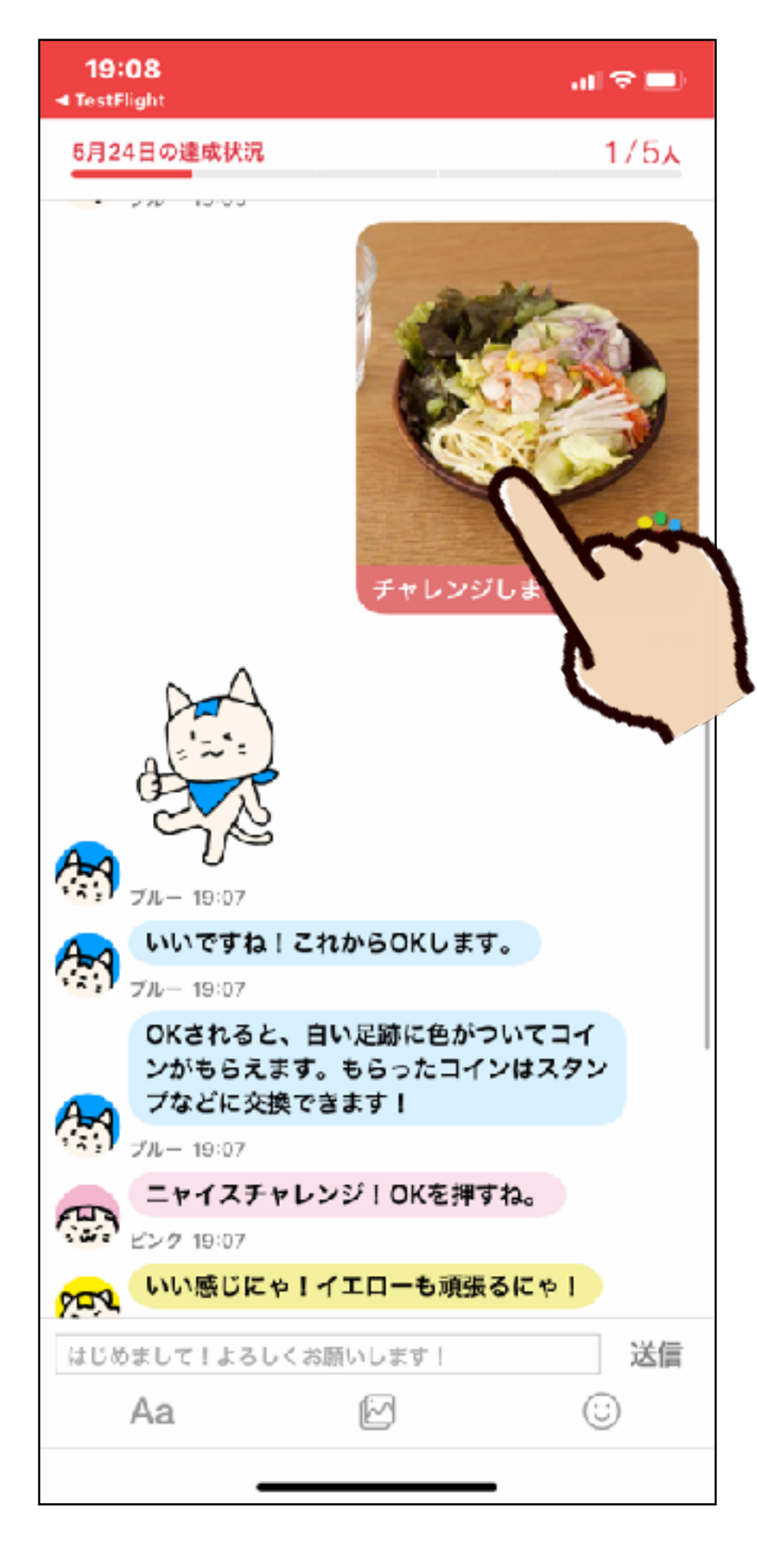

#### 2. 写真やコメントを修正

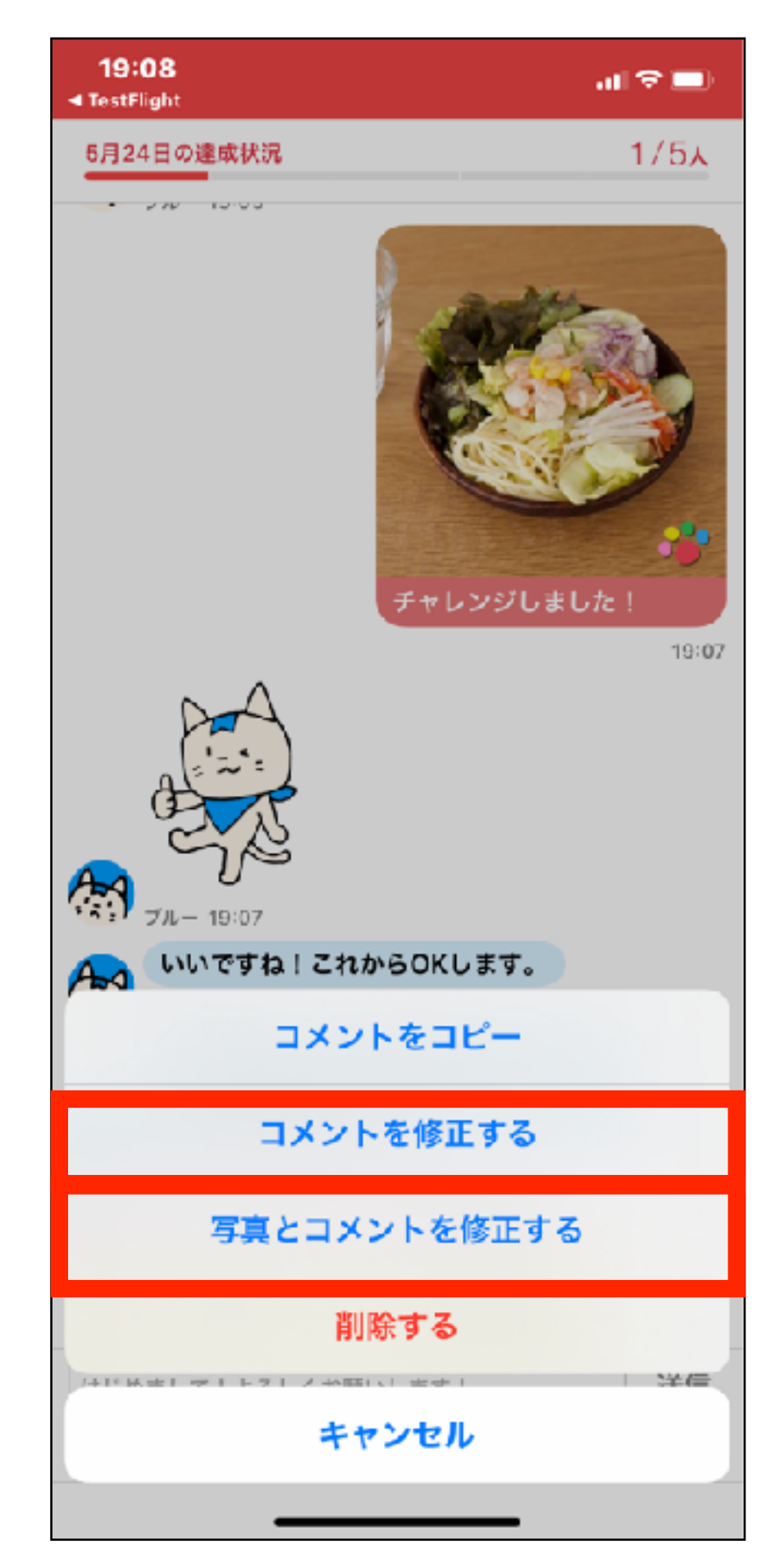

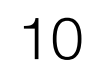

まとめ

## 1.1日1回「チャレンジ写真」をチームに送信する。

- 2. その日撮影した写真のみ「チャレンジ写真」に使えます。
- 3. チャレンジ投稿は次の日の午前3:59までできます。
- 4. 一定期間何も投稿しないとチームから自動退出させられます。

→[チーム詳細]から確認できます。)

5. 元のチームに戻りたい場合は、P. 10の手順で戻れます。

## 【お問い合わせ先】 アプリの使い方に関するお問い合わせは、アプリ内チーム画面左上の アイコン→[その他]→[ご意見、お問い合わせ]よりお願いいたします。

(自動退出期間はチームのチャット画面右上のメニューボタン)

ルールは1日1回の写真報告 A **ヒ リ**チームに 写真で報告 チャレンジ写真を送って、 OKし合うのがルールにゃ! A 仲間がいることで楽しく続けることがで きます 🔶 Ag

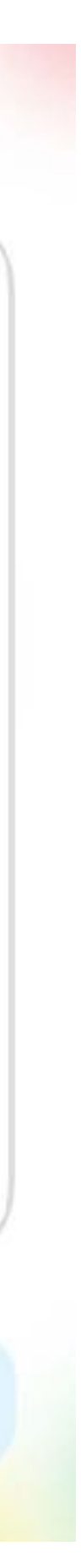

## プレミアムについて

### プレミアム機能紹介

## 無料だと1チーム参加、 10チームまで参加できる!

## 2 過去のデータが残る! 過去のカレンダーが見れる!

## 3 広告非表示で快適に♪

## その他リマインダー等の便利機能も♪

機能比較

|            | フリー      | プレミアム                                                                                                    |
|------------|----------|----------------------------------------------------------------------------------------------------|
| マイデータ      | 1週間分のみ   | 全期間                                                                                                    |
| カレンダー      | 前月分まで    | 全期間                                                                                                    |
| プレミアム専用チーム | $\times$ | <ul> <li>Image: A second second s</li></ul> |
| 参加チーム上限数   | 1        | 10<br>年間プランは<br>20チームまで                                                                                                    |
| リマインダー     | $\times$ | <ul> <li>Image: A second second s</li></ul> |
| バスコードロック   | $\times$ | <ul> <li>Image: A second second s</li></ul> |
| デコレーション    | $\times$ | <ul> <li>Image: A second second s</li></ul> |
| アシスタントブラック | $\times$ | <ul> <li>Image: A second second s</li></ul> |
| プレミアムスタンプ  | ×        | <ul> <li>Image: A second second s</li></ul> |
| 広告非表示      | $\times$ | <ul> <li>Image: A second second s</li></ul> |

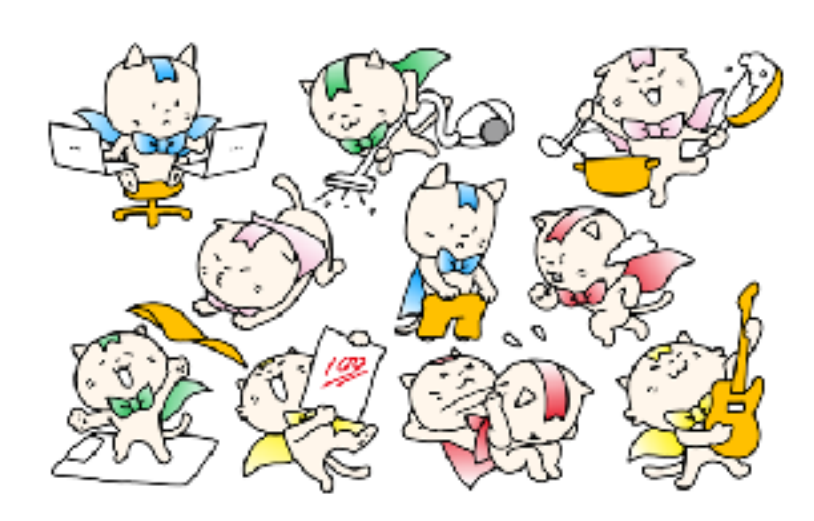

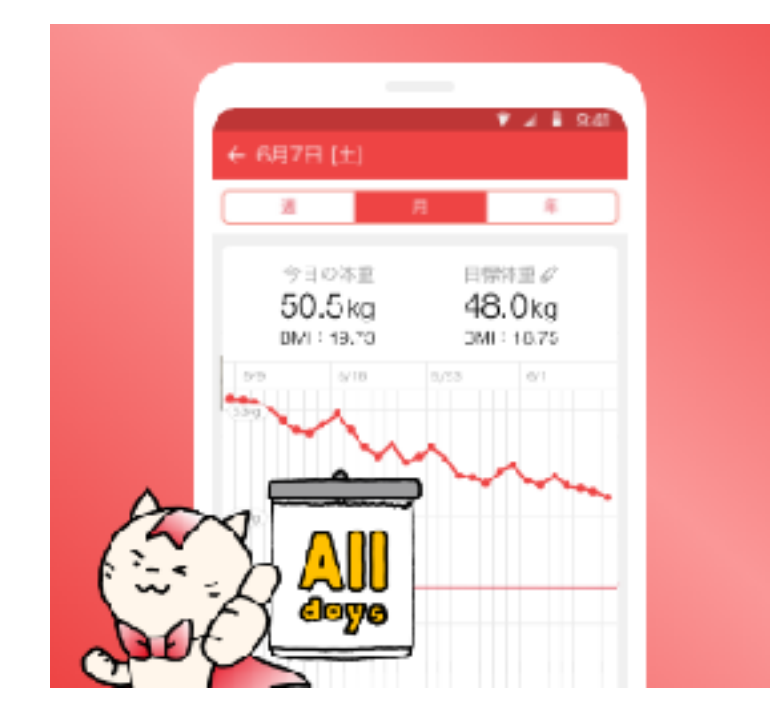

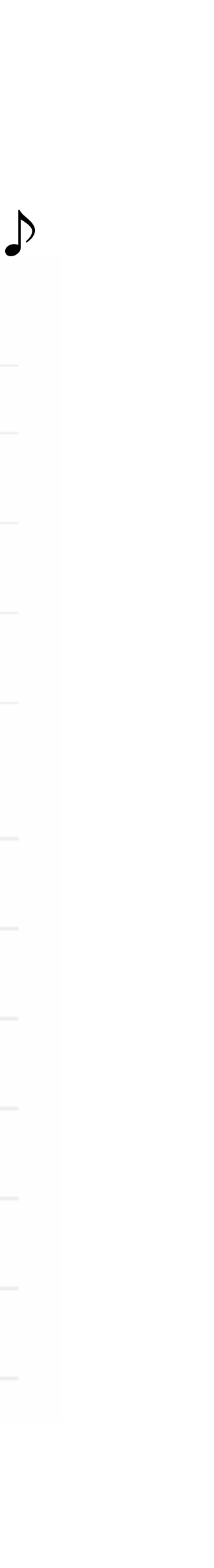